Android(Google Chrome)のキャッシュ削除方法

- 1. Google Chrome を起動します。
- 2. Google Chromeの右上「メニュー」をタップし、設定をタップします。

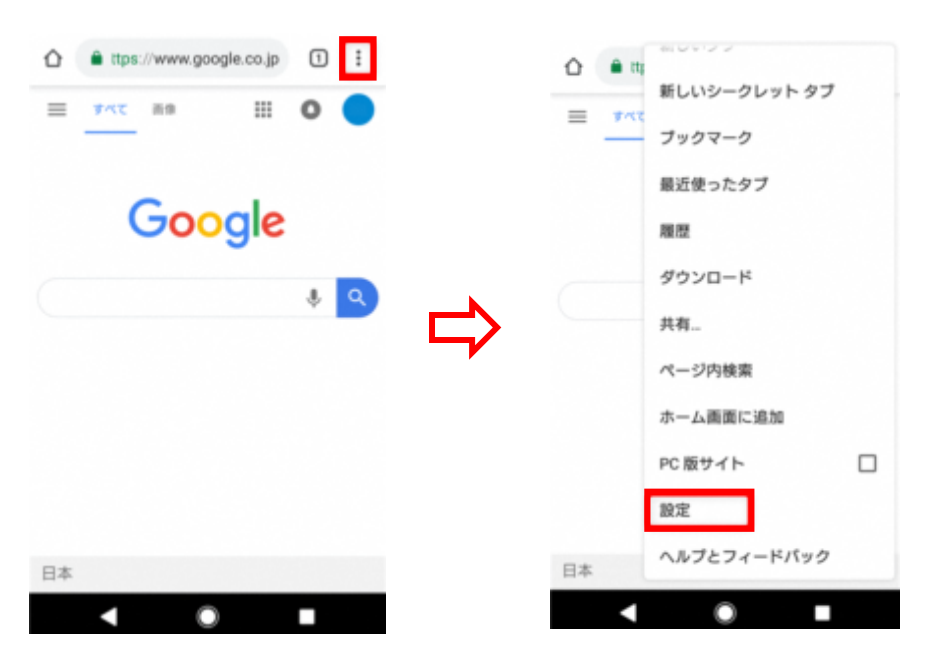

3. 詳細設定の「プライバシー」をタップし、「閲覧履歴データを消去する」をタップし ます。

| ← 設定                 | ø        | ← プライバシー @                                                 |
|----------------------|----------|------------------------------------------------------------|
| 通知                   |          | 3                                                          |
| ホームページ<br>オン         |          | ページ予測を使用する<br>ページをブリロードすると、読み込みが速く<br>なり、オフラインでの開発も可能になります |
| 算機設定<br>プライパシー       | <u> </u> | お支払い方法へのアクセス<br>お支払い方法を保存しているかどうかの確認                       |
| ユーザー補助機能             | ц.,      | 利用状況と障害レポート<br>オン                                          |
| サイトの設定               |          | 「トラッキング拒否」<br>オフ                                           |
| 言語                   |          | タップして検索                                                    |
| <b>データセーバー</b><br>オフ |          |                                                            |
| ダウンロード               |          | 周興種位アーンを対去する<br>履歴、Cookie、サイトデータ、キャッシュを消去…                 |
| < ●                  | •        | < ● ■                                                      |

4.「閲覧履歴データを消去」画面が表示されます。「基本」タブで、期間を「全期間」に指定し、「キャッシュされた画像とファイル」のみにチェックを入れ、「データを消去」をタップします。

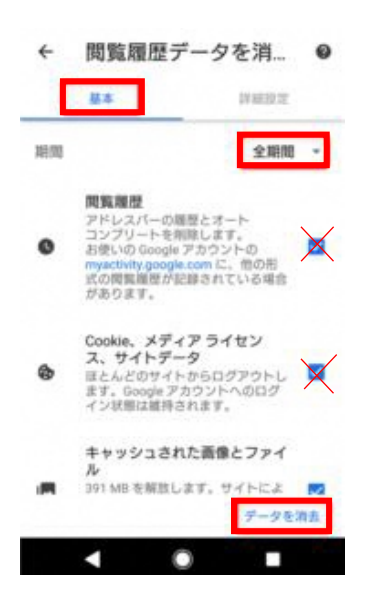

5. 「クリア」をタップします。

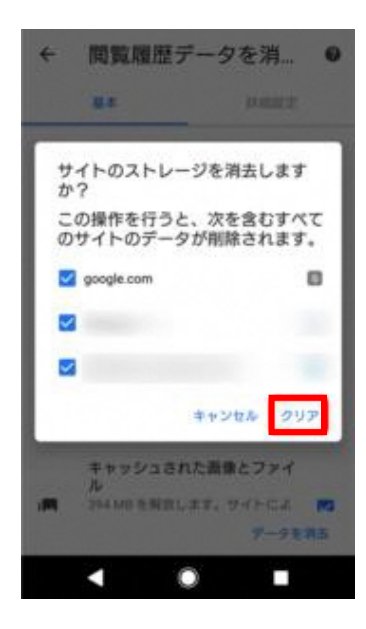

6. キャッシュが削除されます。